## Update IO Board in LineMaster (Using ST-Link)

(JJØ 18/8 2015)

The IO board must be updated using the ST-Link if the software version is 1.xx.xx.41 or less

1) Locate X11 at the IO Board in the LineMaster

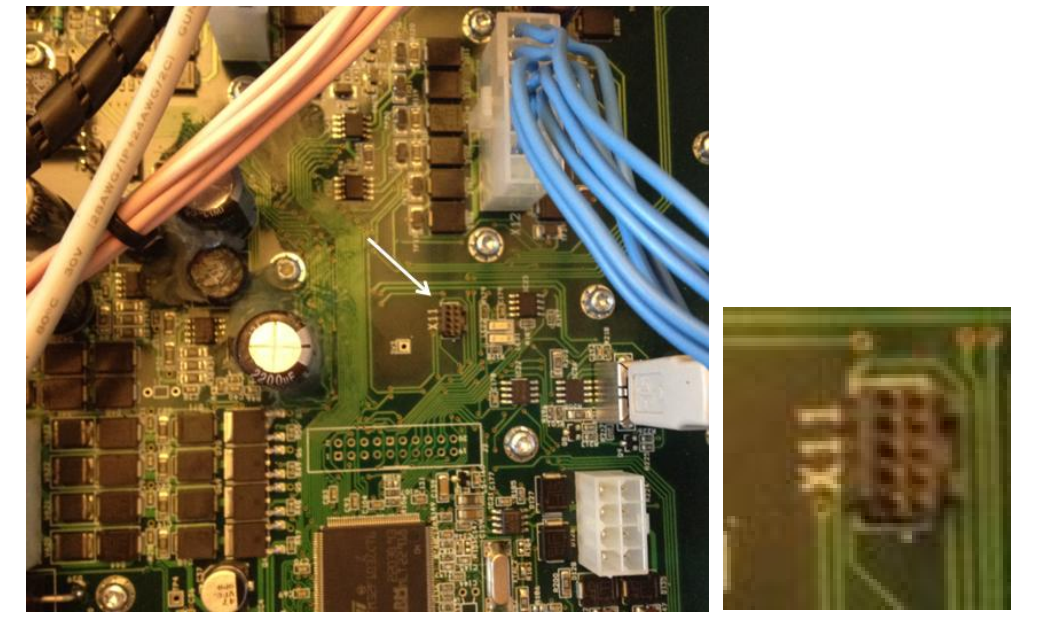

2) Connect the ST Link

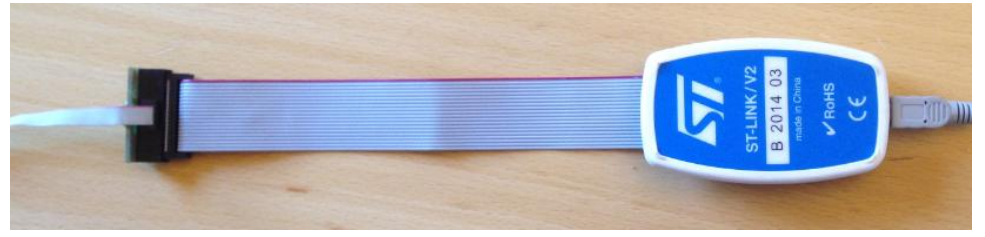

The small 10 pin plug, must be connected to X11 on the IO board of the LineMaster. It must be connected so the red "wire" is down.

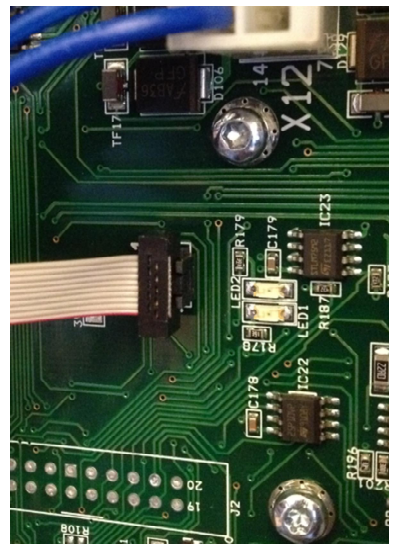

Also check that it is Red to Red in the connection from the big to small plug.

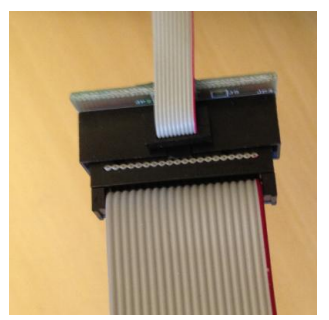

The USB plug must be connected to a laptop (Or desktop)

## FAQ00019

٠

 Install the driver for the ST Link (If it is the first time using ST Link.) Open the folder "ST link/STM32 ST-LINK Utility" Run "ST-Link \_V2\_USBdriver. And follow the installation wizzard.

|   | 퉬 ST-LINK Utility    | 11-06-2015 07:22 | Filmappe        |           |
|---|----------------------|------------------|-----------------|-----------|
| 1 | 🔁 Release notes      | 09-10-2012 14:58 | Adobe Acrobat D | 57 KB     |
| 7 | ST-Link_V2_USBdriver | 02-08-2011 10:28 | Program         | 11.299 KB |

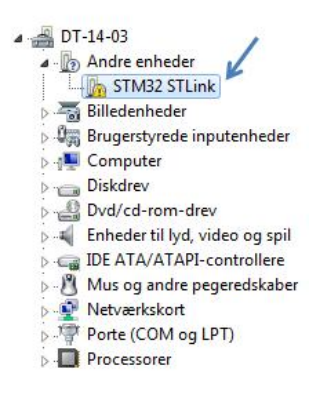

(If this does not succeed, you must try to update the driver in the device manager.

4) Now run the Software "Program JE834 (in the folder ST link.)

| Navn                                                                                                    | Ændringsdato     | Туре             | Størrelse |
|----------------------------------------------------------------------------------------------------|------------------|------------------|-----------|
| 🐌 STM32 ST-LINK Utility                                                                                                    | 03-07-2015 05:41 | Filmappe         |           |
| firmware_loader 2015 02 03.hex                                                                                                    | 03-02-2015 10:34 | HEX-fil          | 40 KB     |
| JE834_045.hex                                                                                                    | 11-06-2015 07:21 | HEX-fil          | 350 KB    |
| Second Second Se | 11-06-2015 07:23 | Windows-batchfil | 2 KB      |

5) Now the Downloading of the Software to the IO Board should start.

This is how it looks when the software is downloaded.

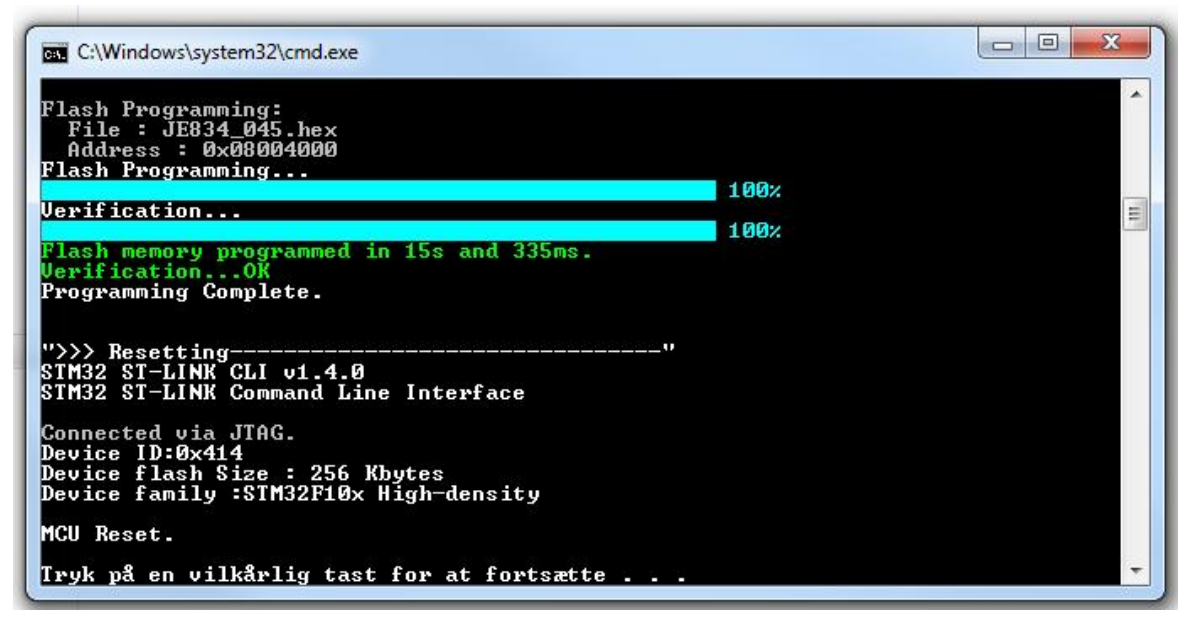